Mini OBDII

# **Use Instructions**

# **Mini OBDII for Android** 1. Plug in OBDII adapter, start car engine 2. Install Software "Mini OBDII" Scan QR code download or Copy "Mini OBDII" a) software to phone from CD 3. a) < apk Mini OBD\_English.apk $\frown$ install 2015-09-07 15.46MB Install all Edit

#### b) Install Software

| M H CED II                                                      | MINI OBDII                        |  |  |  |
|-----------------------------------------------------------------|-----------------------------------|--|--|--|
| Do you want to install this application? It will get access to: |                                   |  |  |  |
|                                                                 | run at startup                    |  |  |  |
| ···;                                                            | draw over other apps              |  |  |  |
| Ê                                                               | control flashlight                |  |  |  |
|                                                                 | control vibration                 |  |  |  |
|                                                                 | prevent phone from sleeping       |  |  |  |
| <u>-0</u> _0-                                                   | mock location sources for testing |  |  |  |
|                                                                 | modify system settings            |  |  |  |
|                                                                 | read battery statistics           |  |  |  |
|                                                                 | send sticky broadcast             |  |  |  |
|                                                                 | test access to protected storage  |  |  |  |
|                                                                 | Install Cancel                    |  |  |  |
|                                                                 | ounoer                            |  |  |  |

## B. Launch Software "Mini OBDII"

# a) Register and login your account

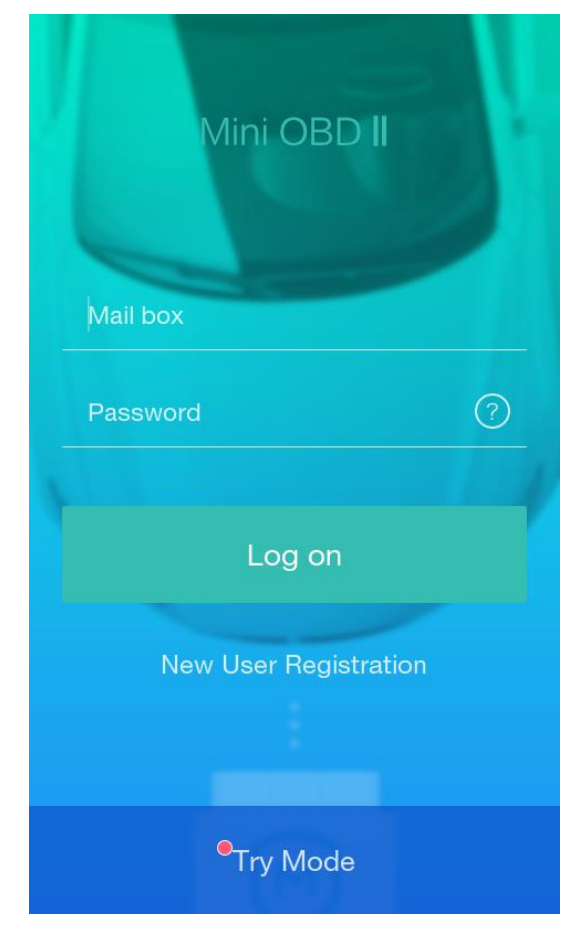

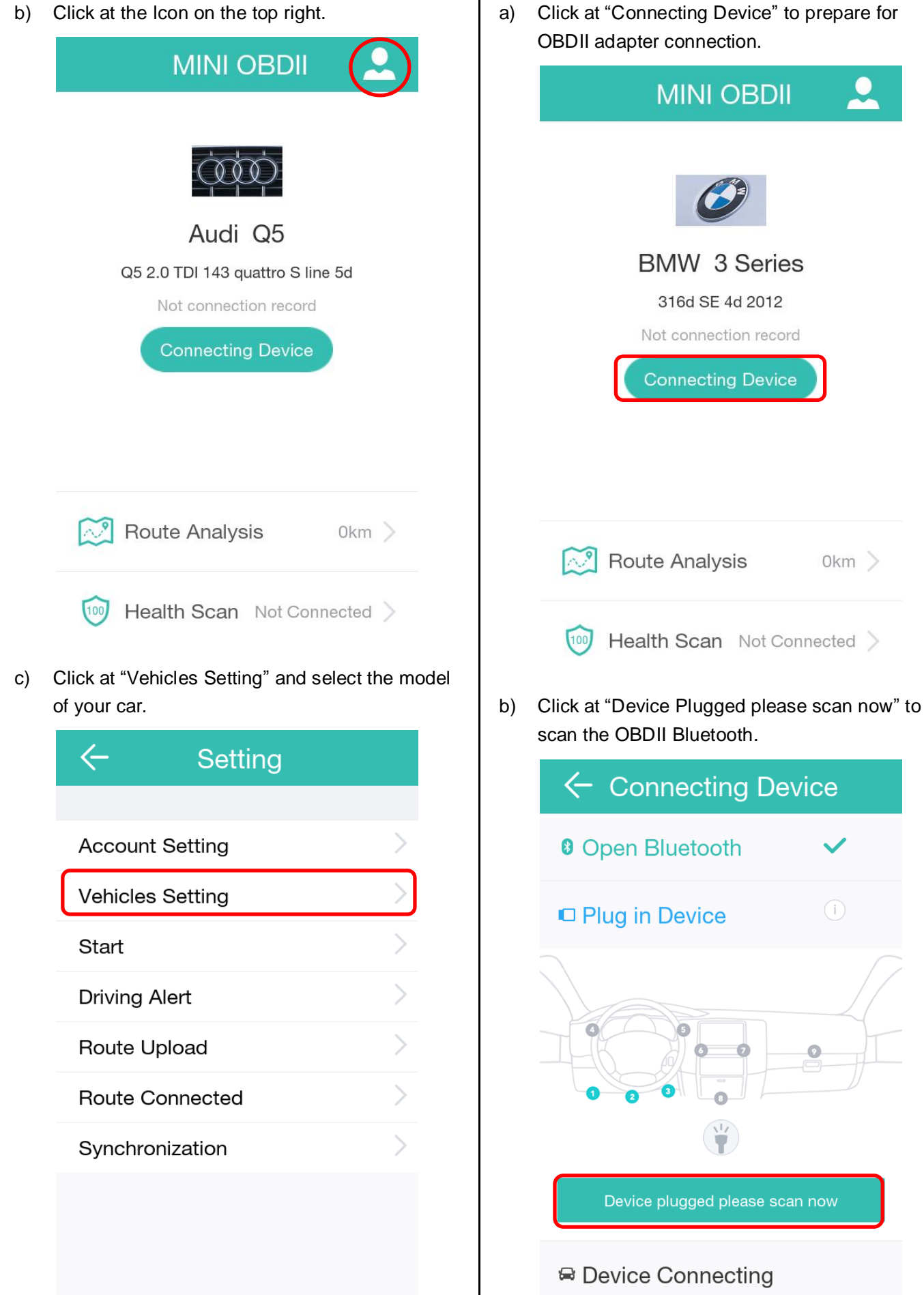

Please choose the right OBD and click the "connection" button

c) Locate Bluetooth OBDII and click at Connect

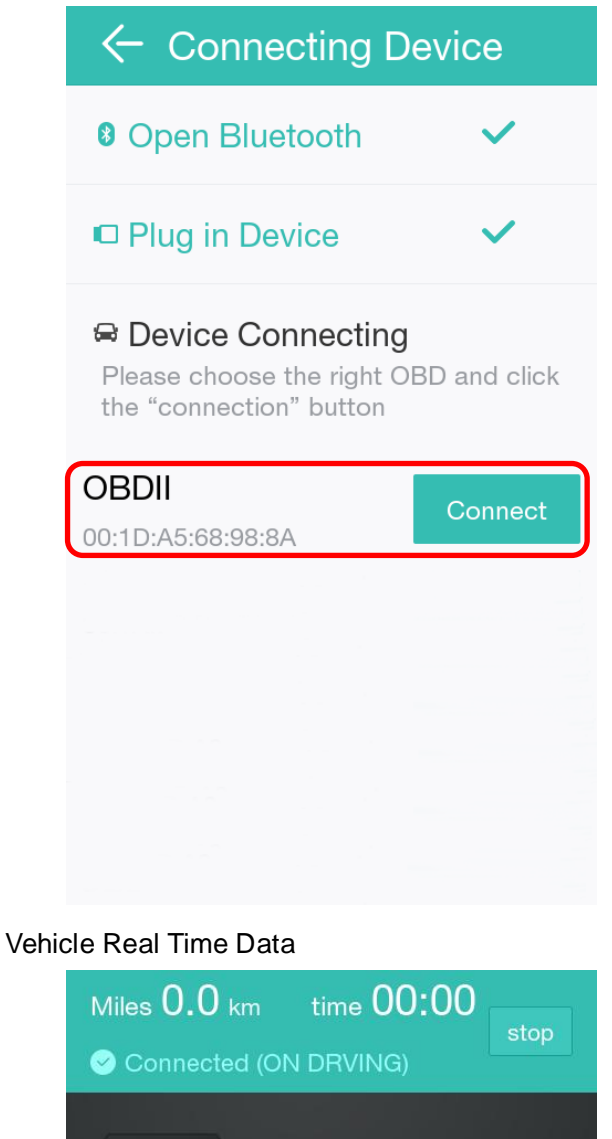

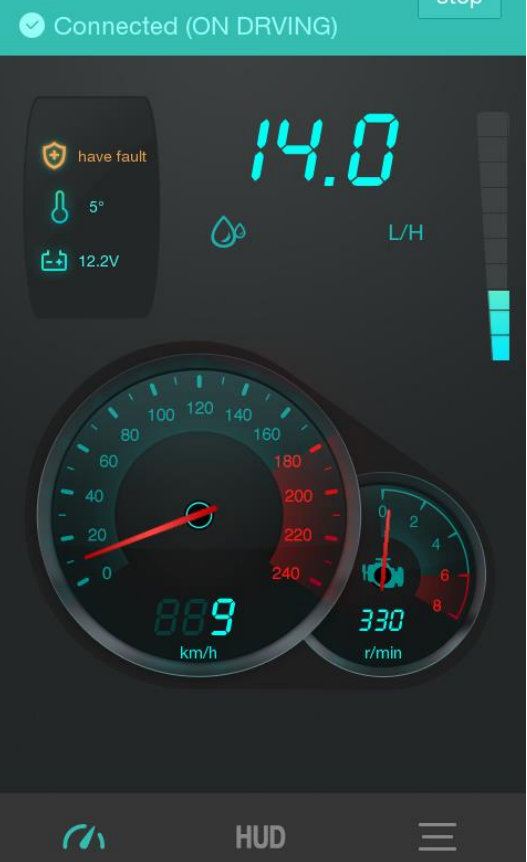

HUD Display

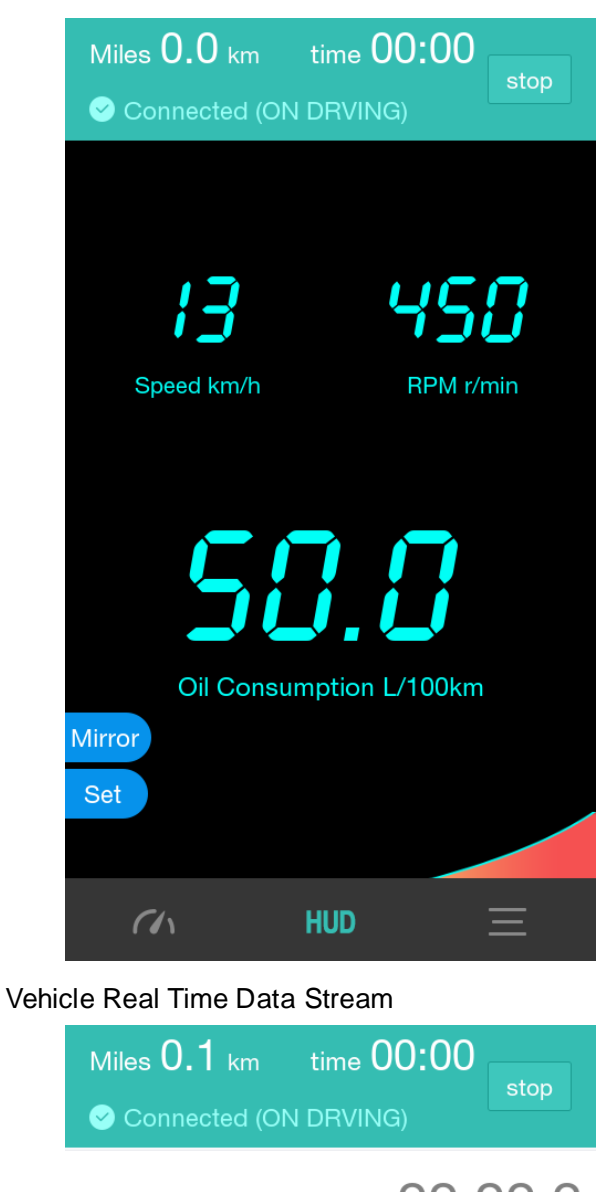

| Driving time        | 00:00:2<br>6      |
|---------------------|-------------------|
| Driving distance    | <b>0.1</b> km     |
| Total Mileage       | <b>0.1</b> km     |
| Speed               | <b>16</b> km/h    |
| Average Speed       | 7 <sub>km/h</sub> |
| Rotation Per Minute | 540r/min          |
| Real time Oil       | 348 91/10         |
|                     | ) =               |

#### Route Analysis

| <ul> <li>← Route Analysis</li> </ul> |                     |                                     |                      |  |  |
|--------------------------------------|---------------------|-------------------------------------|----------------------|--|--|
| O.(<br>Miles                         | )5<br>Km            | 0.7<br>Oil Consur                   | <b>0</b><br>nption L |  |  |
| 34 Score                             | 09-08 1             | 1:06                                | >                    |  |  |
| Mileage <b>0.05</b><br>km            | Ave<br>oil c<br>L/1 | rage<br>onsumption <b>-</b><br>00km | -                    |  |  |
| OSharp acc<br>times                  | eleration           | Sharp brake                         | times                |  |  |
|                                      |                     |                                     |                      |  |  |
|                                      |                     |                                     |                      |  |  |
|                                      |                     |                                     |                      |  |  |
| Jun. Jul. A                          | ug. Sep             | . Oct. No                           |                      |  |  |
|                                      |                     |                                     |                      |  |  |

#### Health Scan

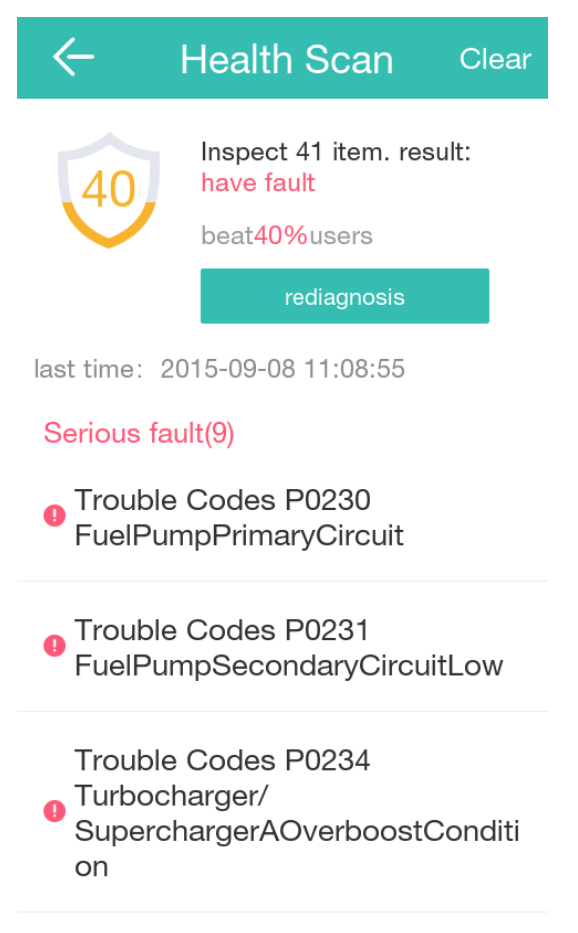

## Clear Fault Codes

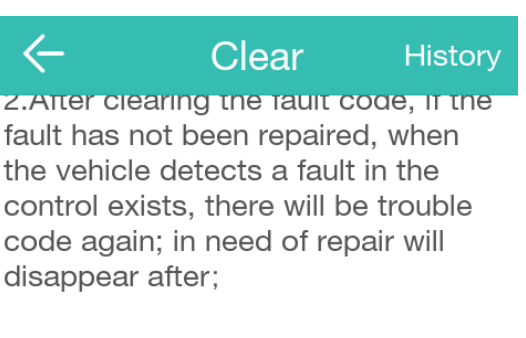

3.After clearing the fault code, it may cause auto reset certain parameters, there are short-term instruments light phenomenon;

4.Car guards will record historical fault codes stored fault data to facilitate future maintenance View。

5.Car guards for the user to remove the impact brought about by the fault code shall not be liable。

Read cleared